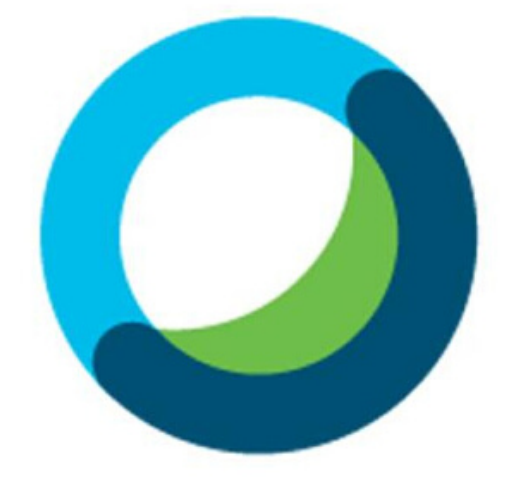

#### Webex Meetings **Get Started with Cisco Webex** Meetings

### by Dr Sabrinah Adam 8 Dr Nazmona Mat Ali AHIBS

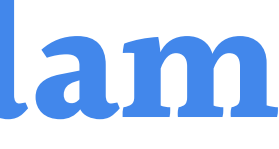

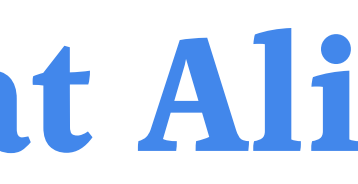

# Get Started with **Cisco Webex Meetings for** Host

By Dr Sabrinah Adam

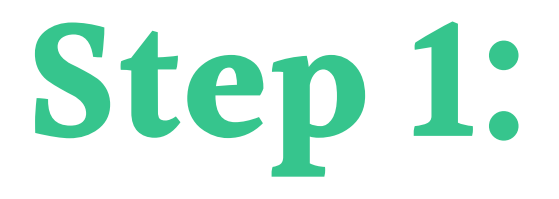

#### Sign In/Up https://www.webex.com

01

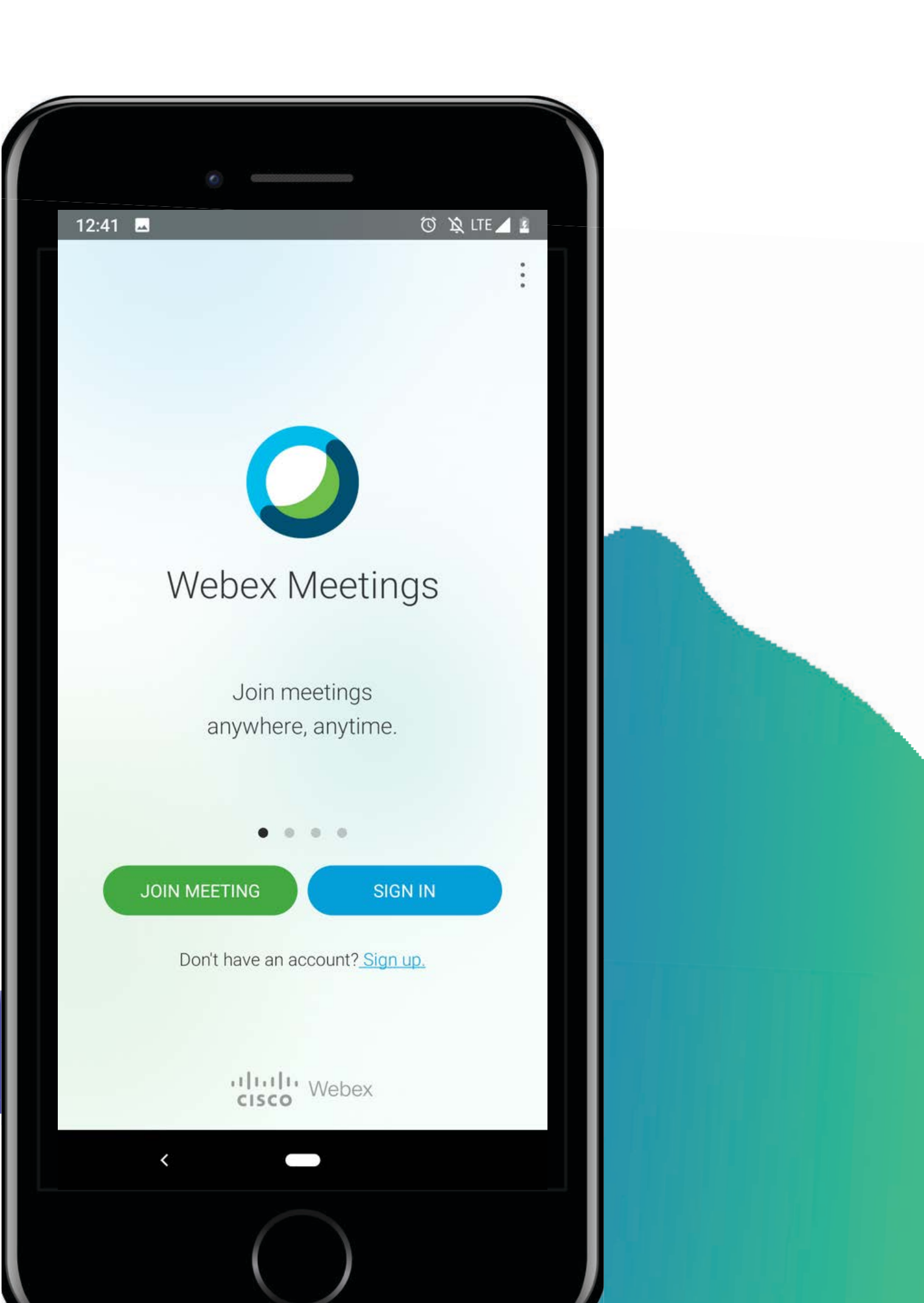

## **Step 2: Sign in using email address, then Next** for Password

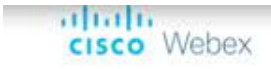

#### Sign in

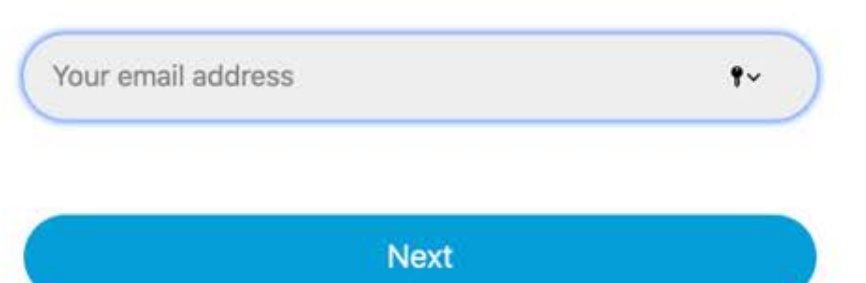

Don't have a Webex Meetings account? Sign up

02

© 2020 Cisco and/or its affiliates. All rights reserved. Help | About Cisco Webex Meetings Suite | Privacy Statement | Terms of Service

Join English ∨

# **Step 3: Done Sign in, this is your Homepage**

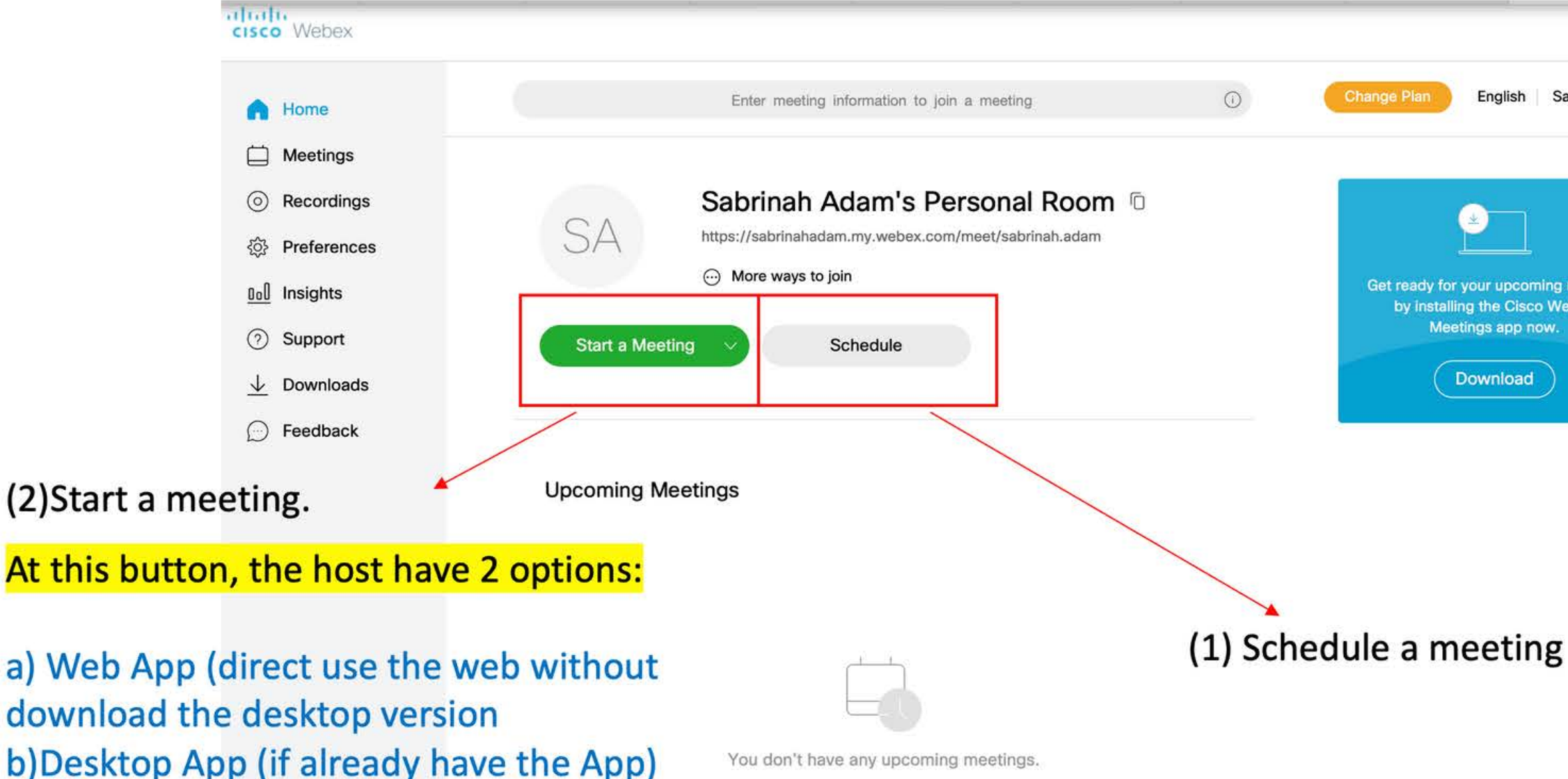

(just choose either 1 to start the meeting)

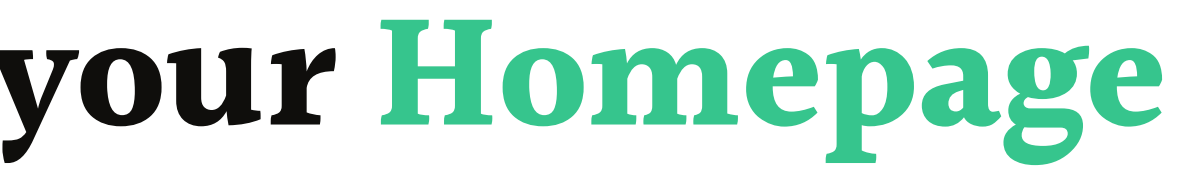

|        | English     | Sabrinah $\checkmark$ |
|--------|-------------|-----------------------|
|        |             |                       |
|        |             |                       |
|        |             | ×                     |
|        | Ž           |                       |
| for    |             | nina meetina          |
| tallin | ig the Cisc | o Webex               |
| /leet  | ings app n  | ow.                   |
| C      | ownload     | )                     |
|        | ownload     | $\mathcal{I}$         |

How to Setup for Schedule Meeting? Sign in to your Webex site and from the Modern View home page, then select Schedule.

### **Step 1: Click Schedule**

cisco Webex

() Enter meeting information to join a meeting A Home Heetings Sabrinah Adam's Personal Room Recordings https://sabrinahadam.my.webex.com/meet/sabrinah.adam ··· More ways to join 00 Insights ⑦ Support Start a Meeting Schedule ↓ Downloads - Feedback **Upcoming Meetings** You don't have any upcoming meetings.

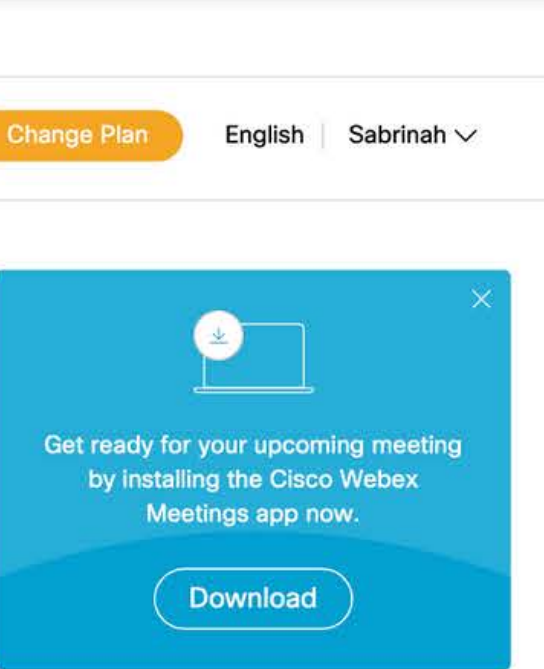

#### Click "Schedule"

# **Step 2: Fill in the necessary meeting** information

| cisco Webex  |                         |                                                                                       |                       |                                                                         |                          |
|--------------|-------------------------|---------------------------------------------------------------------------------------|-----------------------|-------------------------------------------------------------------------|--------------------------|
| G Home       |                         | Enter meeting information to join a meeting                                           | 0                     | Change Plan English Sabrinah V                                          |                          |
| Meetings     |                         |                                                                                       |                       |                                                                         |                          |
| Recordings   | Schedule a Mee          | eting                                                                                 | Meeting templates Web | bex Meetings Default                                                    |                          |
|              |                         |                                                                                       |                       |                                                                         |                          |
| 000 Insights | * Meeting topic         | Meeting 01                                                                            |                       | — 1) Required to fill up t                                              | he Meeting Topic         |
| ⑦ Support    | * Meeting password      | qNPRiK9wA88                                                                           |                       | C                                                                       |                          |
|              | Date and time           | Thursday, Mar 19, 2020 2:30 pm Duration: 1 h<br>(UTC+08:00) Kuala Lumpur, Singapore ~ | iour 🗸                | <ul> <li>2) This is the meeting p<br/>the host need to share</li> </ul> | assword that<br>with the |
|              |                         | Recurrence                                                                            |                       | Participants after share<br>the Access Code in ord                      | er to start the          |
|              | Attendees               | Separate email addresses with a comma or se                                           | emicolon              | Meeting (refer Slide N                                                  | <mark>o 15)</mark>       |
|              | Show advanced options 🚿 |                                                                                       |                       |                                                                         |                          |
|              | Cancel Start            | Save as template                                                                      |                       |                                                                         | 06                       |

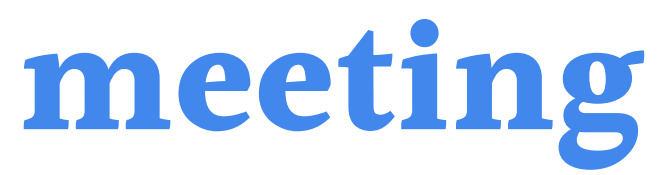

# **Step 3: Fill in the necessary meeting** information

| A Home                             | Enter                              | meeting information to join a meeting  | Ū                                     | Change Plan Eng                 | glish Sabrinah 🗸        |                    |
|------------------------------------|------------------------------------|----------------------------------------|---------------------------------------|---------------------------------|-------------------------|--------------------|
| Meetings                           |                                    |                                        |                                       |                                 |                         |                    |
| Recordings                         | Schedule a Meeting                 | 1                                      | Meeting templates                     | Webex Meetings Default          | $\sim$                  |                    |
| දිරූ Preferences                   |                                    |                                        |                                       |                                 |                         |                    |
| 00 Insights                        | * Meeting topic                    | Meeting 01                             |                                       |                                 |                         |                    |
| ⑦ Support                          | * Meeting password                 | qNPRiK9wA88                            |                                       | C                               |                         |                    |
| $\underline{\downarrow}$ Downloads | Date and time Th                   | hursday, Mar 19, 2020 2:30 pm Duration | : 1 hour 🗸                            | 3) Date an                      | d Time can b            | pe set by the Host |
| C Feedback                         |                                    | < Mar 2020 >                           | Time                                  |                                 |                         |                    |
|                                    |                                    | Sun Mon The Wed The Ell Sat            | 2 ~ : 30                              | ~                               |                         |                    |
|                                    | Attendees                          | 23 24 25 26 27 28 29                   | 🔵 am 🧿 pm                             |                                 |                         |                    |
|                                    |                                    | 1 2 3 4 5 6 7                          | Duration                              |                                 |                         |                    |
|                                    | Show advanced options $\checkmark$ | 8 9 10 11 12 13 14                     | 1 hour $\lor$ 0 minutes               | *                               |                         |                    |
|                                    |                                    | 22 23 24 25 26 27 28                   | Done                                  |                                 |                         |                    |
|                                    | Cancel Start S                     | 29 30 31 1 2 3 4                       |                                       |                                 |                         |                    |
|                                    |                                    |                                        |                                       |                                 |                         |                    |
|                                    |                                    | C                                      | 2020 Cisco and/or its affiliates. All | rights reserved. Privacy Staten | nent   Terms of Service | 07                 |

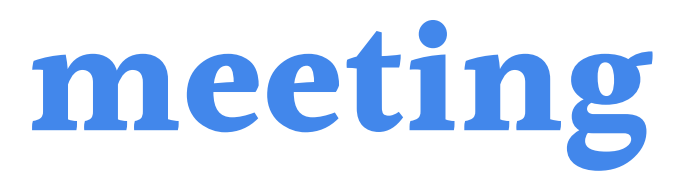

# **Step 3: Fill in the necessary meeting** information

cisco Webex

| ଜ                        | Home        | E                     | nter meeting information to join a meeting     | 0                               | Change Plan              | English   Sabrinah $\checkmark$ |
|--------------------------|-------------|-----------------------|------------------------------------------------|---------------------------------|--------------------------|---------------------------------|
|                          | Meetings    |                       |                                                |                                 |                          |                                 |
| $\odot$                  | Recordings  | Schedule a Meeti      | ng                                             | Meeting templates               | Webex Meetings Det       | fault 🗸                         |
| ŝ                        | Preferences |                       |                                                |                                 |                          |                                 |
| <u>0.0</u>               | Insights    | * Meeting topic       | Meeting 01                                     |                                 |                          |                                 |
| 0                        | Support     | * Meeting password    | qNPRiK9wA88                                    |                                 | C                        |                                 |
| $\underline{\downarrow}$ | Downloads   | Date and time         | Thursday, Mar 19, 2020 2:30 pm Duration: 1 hou | r V                             |                          |                                 |
| D                        | Feedback    |                       | (UTC+08:00) Kuala Lumpur, Singapore ∨          |                                 |                          |                                 |
|                          |             |                       | Recurrence                                     |                                 |                          |                                 |
|                          |             | Attendees             | nazmona@utm.my                                 |                                 | <u> </u>                 | Please separate                 |
|                          |             |                       | sabrinah@utm.my                                | hman@utm.my $	imes$             | wit                      | th comma or se                  |
|                          |             | Show advanced options |                                                | -                               |                          |                                 |
|                          |             |                       |                                                |                                 | On                       | ice the host add                |
|                          |             | Cancel Start          | Save as template                               |                                 | wit                      | th comma/sem                    |
|                          |             |                       |                                                |                                 | wil                      | ll automatically                |
|                          |             |                       | © 2020 C                                       | isco and/or its affiliates. All | rights reserved. Privacy | y Statement   Terms of Service  |
|                          |             |                       |                                                |                                 |                          |                                 |

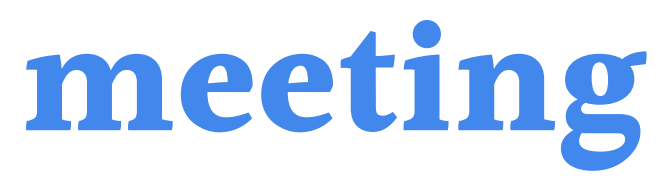

e email address emicolon,

d the email address icolon the email in the list

# **Step 3: Fill in the necessary meeting** information

cisco Webex

| E                             | nter meeting information to jo                                                                                                    | in a meeti                                                                                                    | ng                                                                                                    | 0                                                                                                    | Change Plan                                                                                                    |
|-------------------------------|----------------------------------------------------------------------------------------------------|----------------------------------------------------------------------------------------------------|----------------------------------------------------------------------------------------------------|----------------------------------------------------------------------------------------------------|----------------------------------------------------------------------------------------------------|
|                               | sabrinah@utm.my                                                                                                    |                                                                                                    |                                                                                                    |                                                                                                    |                                                                                                    |
|                               | ous mane auminy                                                                                                    | V                                                                                                    | rafidah.othman@utm.mv                                                                                                    | ×                                                                                                    |                                                                                                    |
|                               | nazmona@utm.mv                                                                                                    |                                                                                                    | , and an a start of the start of the start o |                                                                                                    |                                                                                                    |
|                               |                                                                                                    | ~                                                                                                    |                                                                                                    |                                                                                                    |                                                                                                    |
| Show advanced options $\land$ |                                                                                                    |                                                                                                    |                                                                                                    |                                                                                                    |                                                                                                    |
| Audio connection optic        | ons                                                                                                    |                                                                                                    |                                                                                                    |                                                                                                    | ^                                                                                                    |
| Audio connection type         | Webex Audio                                                                                                    |                                                                                                    |                                                                                                    |                                                                                                    | ~                                                                                                    |
|                               | 🕑 Display global call-in n                                                                                                    | umber to a                                                                                                    | attendees                                                                                                    |                                                                                                    |                                                                                                    |
| Entry and exit tone ①         | No Tone                                                                                                    |                                                                                                    |                                                                                                    |                                                                                                    | $\sim$                                                                                                    |
| Acenda                        |                                                                                                    |                                                                                                    |                                                                                                    |                                                                                                    | — _ <mark>5) W</mark>                                                                                                    |
| Азениа                        |                                                                                                    |                                                                                                    |                                                                                                    |                                                                                                    | (if ne                                                                                                    |
| Meeting agenda                |                                                                                                    |                                                                                                    |                                                                                                    |                                                                                                    |                                                                                                    |
| Scheduling Options            |                                                                                                    |                                                                                                    |                                                                                                    |                                                                                                    | $\sim$                                                                                                    |
| Cancel Start                  | Save as template                                                                                                    |                                                                                                    |                                                                                                    |                                                                                                    |                                                                                                    |
|                               | <                                                                                                    |                                                                                                    |                                                                                                    |                                                                                                    |                                                                                                    |
|                               | Show advanced options A<br>Audio connection option<br>Audio connection type<br>Entry and exit tone<br>Agenda<br>Meeting agenda<br>Scheduling Options<br>Cancel | Show advanced options<br>Audio connection options<br>Audio connection type Webex Audio<br>Display global call-in m<br>No Tone<br>Agenda<br>Meeting agenda<br>Scheduling Options<br>Cancel Start Save as template<br>6)Then | Show advanced options<br>Audio connection options<br>Audio connection type Webex Audio<br>Display global call-in number to a<br>No Tone<br>Agenda<br>Meeting agenda<br>Scheduling Options<br>Cancel Start Save as template<br>6)Then click                                                                                                    | Show advanced options<br>Audio connection options<br>Audio connection type Webex Audio<br>Display global call-in number to attendees<br>Entry and exit tone ① No Tone<br>Agenda<br>Meeting agenda<br>Scheduling Options<br>Cancel Start Save as template<br>6)Then click "Start" and/or its | Show advanced options<br>Audio connection options<br>Audio connection type Webex Audio<br>© Display global call-in number to attendees<br>Entry and exit tone  No Tone<br>Agenda<br>Meeting agenda<br>Scheduling Options<br>Cancel Start Save as template<br>6)Then click "Start" and/or its affiliates. All |

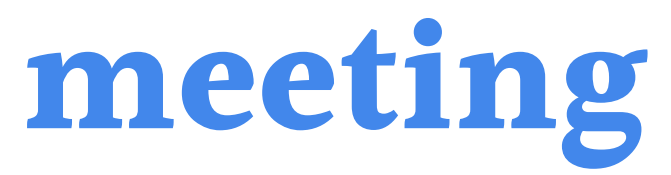

alish Sabrinah V

#### an also add the Meeting Agenda sary)

**N9** 

ment | Terms of Service

**Start Meeting.** audio in the meeting.

# Step 3: Before Join or

# A) Connect Audio- Before you join or start a meeting you can choose the settings you use for

#### 1) Click the audio connection options in the Webex Meetings app

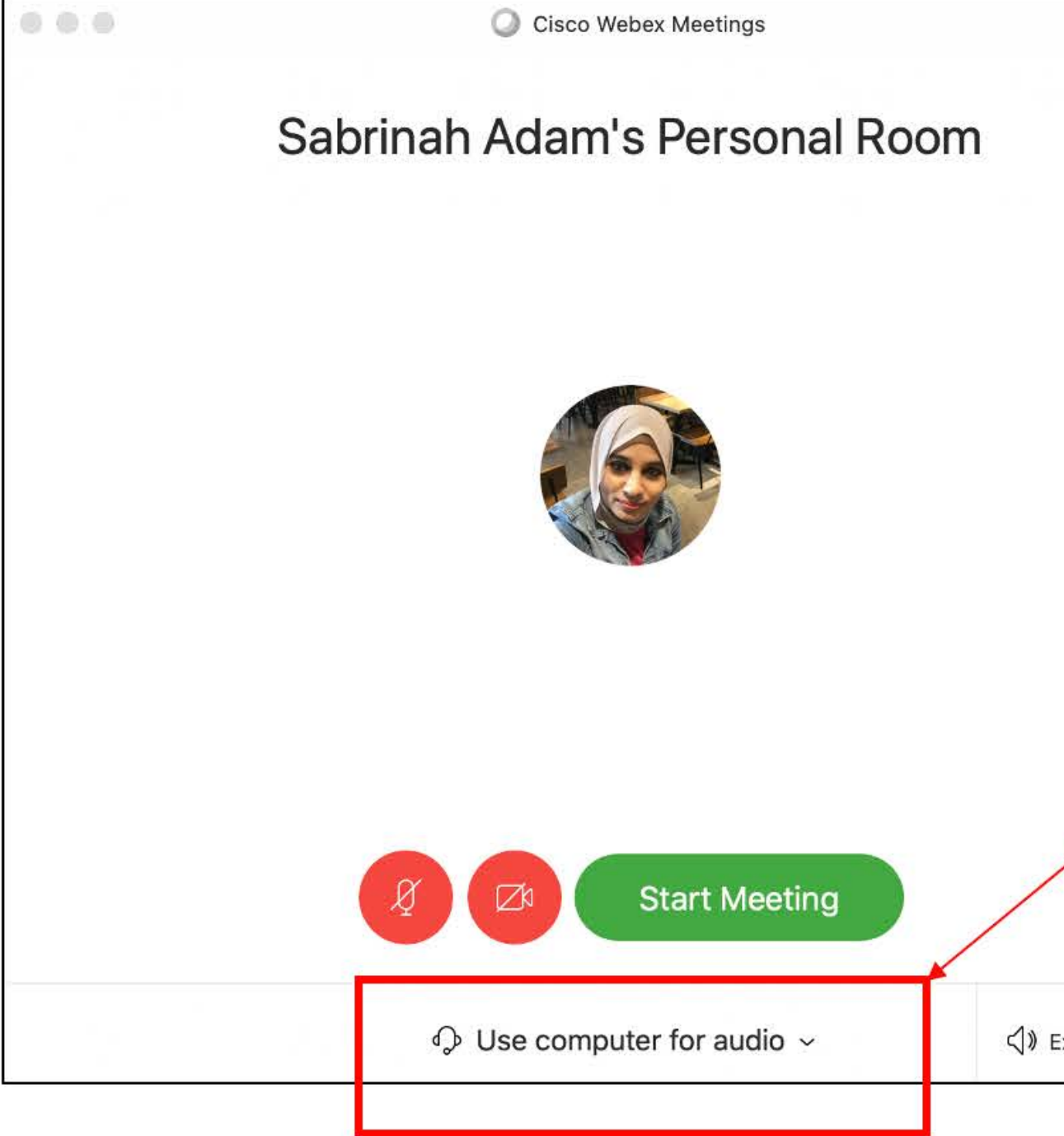

Click "use computer for audio" to see other options

⟨) External Headp...

#### 2) Choose how you want to hear the audio in the meeting:

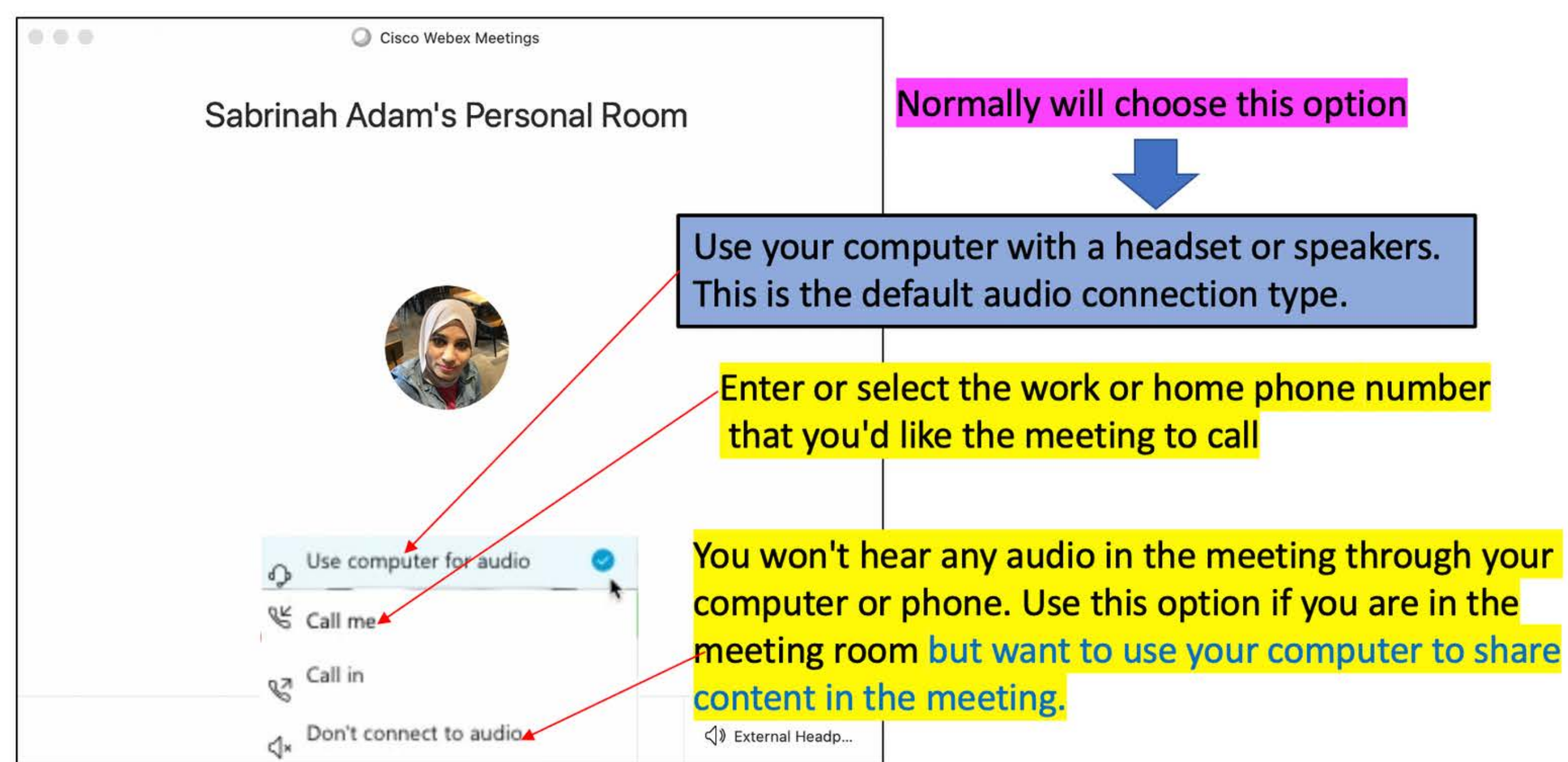

# 3) If you want to join the meeting with your audio muted, click Mute my microphone

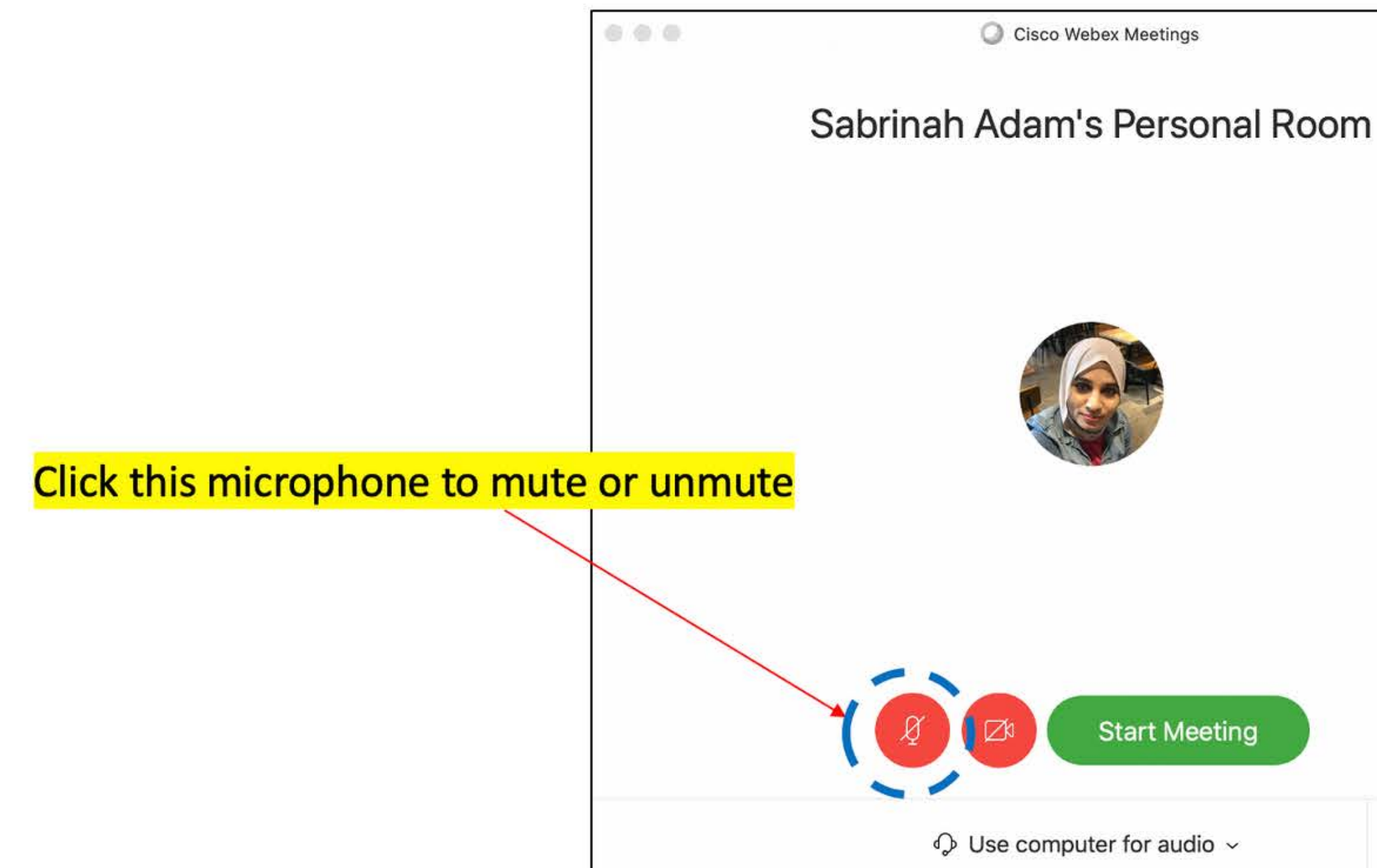

⟨) External Headp...

### **Step 4: Start Meeting**

**B) Start your Video-** Before you join or start a meeting you can choose the settings you want to use for video in the meeting.

1) If you want to join the meeting with your video turned off, click Turn off my video 🤷 You will see when your video is turned off.

2) Click **Turn on my video** when you want to show your video.

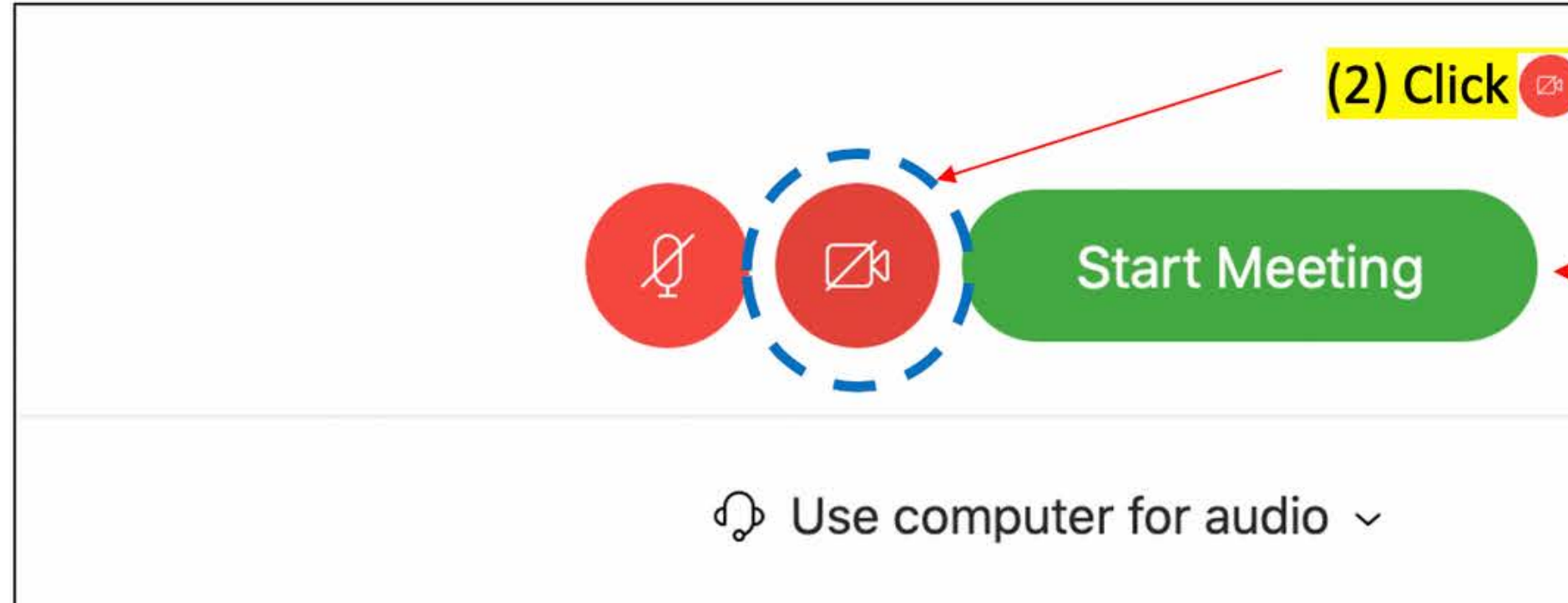

| if you want to Turn Off o           | <mark>r Turn On "my video"</mark> |
|-------------------------------------|-----------------------------------|
|                                     |                                   |
| (1) click "Start Meetin             | g"                                |
|                                     |                                   |
|                                     |                                   |
| ✓) External Headp                   |                                   |
|                                     |                                   |
| <ul><li>√) External Headp</li></ul> |                                   |

#### 3) Access The Meeting Info to get details of the meeting

R Sabrinah Adam's Personal Room Host: Please kindly Host: Sabrinah Adam click this button to URL: get the Meeting https://sabrinahadam.my.webex.com/meet/ sabrinah.adam Code And Access Meeting number: 572 417 921 Code, so that you Audio connection: able to share this Singapore Toll +65-6703-6949 g for others to join Show all global call-in numbers code to your Access code: participants for 572 417 921 Attendee ID: them to join the 55 meeting

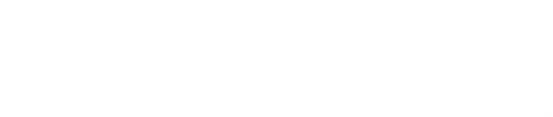

Oisco Webex Meetings

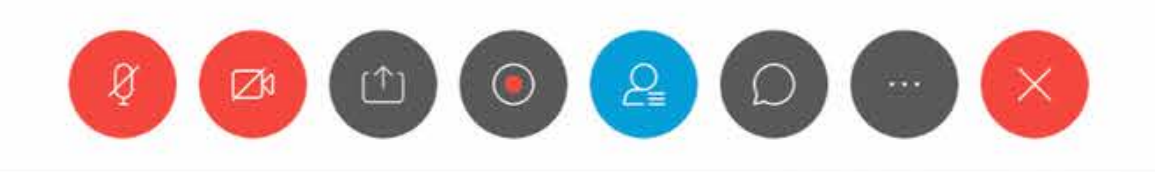

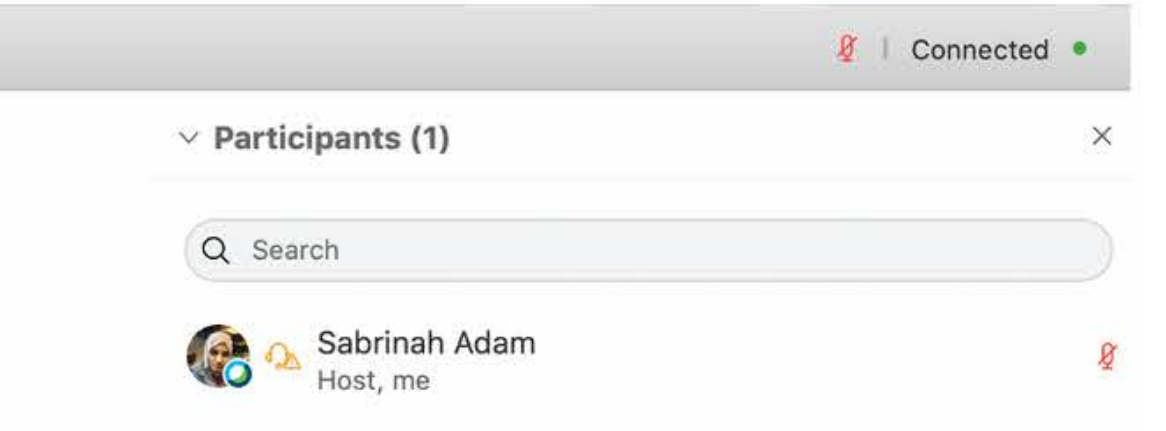

### **Step 5: During Meeting**

# C) Share Content

1)To share content during a meeting, from the meeting control panel, select Share content ((Refer Next Slide)

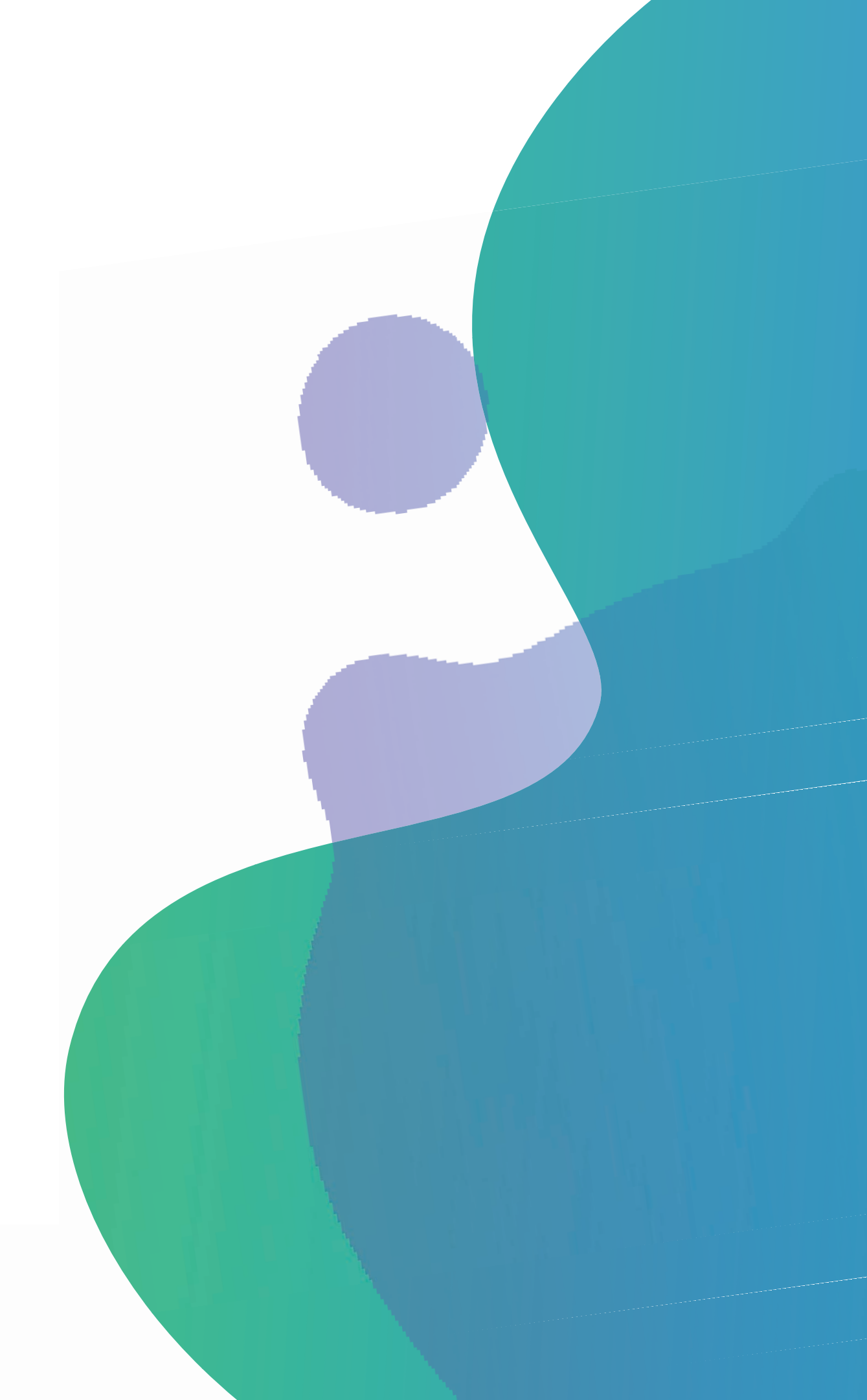

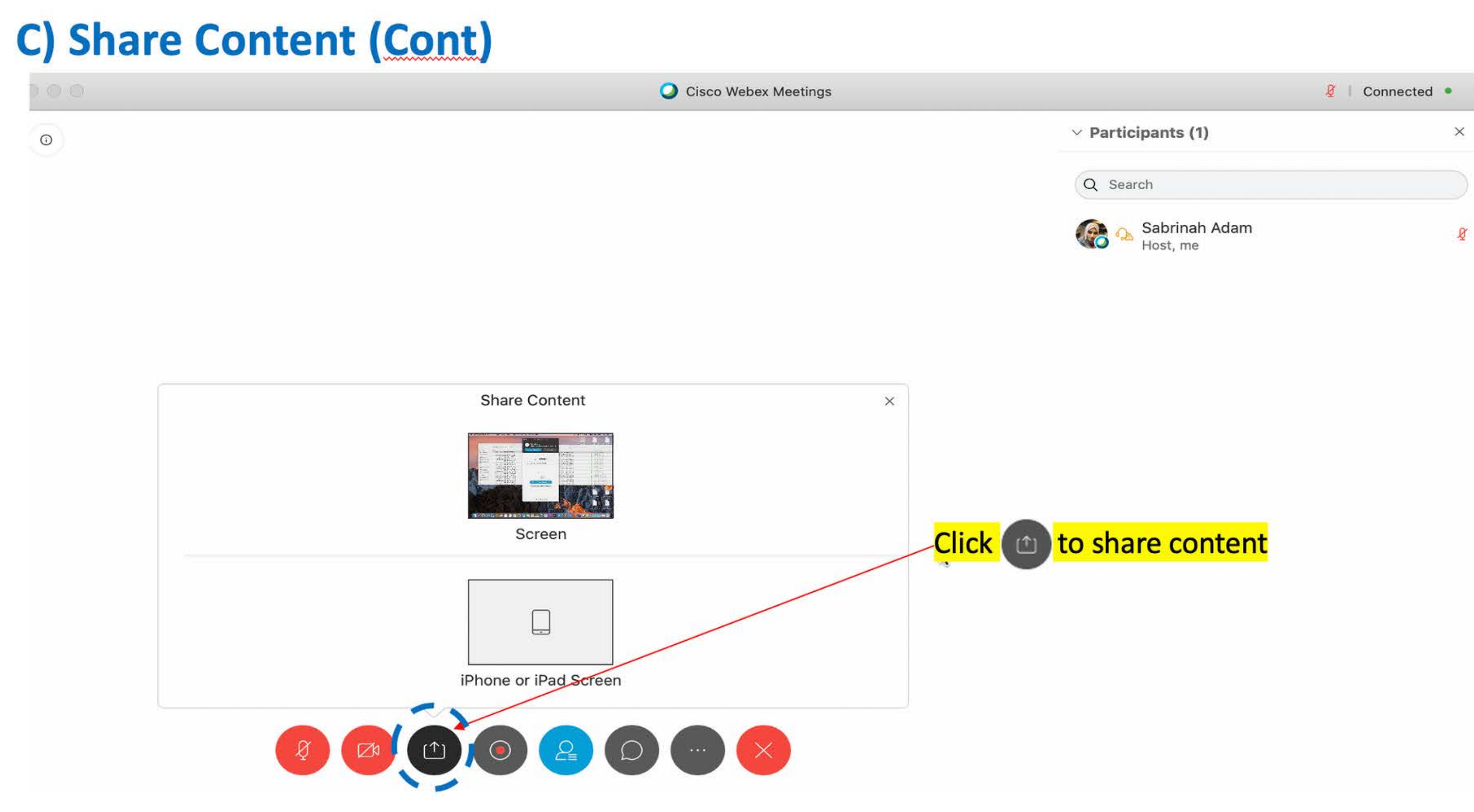

# D) Chat O

# 1) Chat with Other People- Select () to chat with everyone in the meeting (Refer Next Slide)

![](_page_19_Picture_2.jpeg)

![](_page_20_Picture_0.jpeg)

**E)** Notes 1) Select More Options button and click Notes 2)The notes can be saved and share with the participants after the meeting (Refer Next Slide)

![](_page_21_Picture_1.jpeg)

![](_page_22_Figure_0.jpeg)

|                               | 🦉   Connected 🔹 |
|-------------------------------|-----------------|
| imes Participants (1)         | ×               |
| Q Search                      |                 |
| 🚱 🔈 Sabrinah Adam<br>Host, me | Ø               |

![](_page_22_Figure_2.jpeg)

![](_page_22_Figure_3.jpeg)

#### (3) Save and share after meeting

Save

#### F) Record the Meeting

- 1) The recording includes the audio, video, and presentation.
- 2) While in your event, select Recorder 
  away. You and your participants can see a red icon at the top right of your window when recording is in process (Refer Slide 23)
  2) When the meeting onder your can find your recording on
- 3) When the meeting ends, you can find your recording on the Recordings > My Recorded Meetings page of your WebEx site in Modern View (Refer Slide 24)

#### F) Record the Meeting (cont.)

![](_page_24_Figure_2.jpeg)

| F                | dual<br>cisco | Record th               | ne | Meetin             | ng (Con                   | t.)              |                  |          |            |          |         |             |          |
|------------------|---------------|-------------------------|----|--------------------|---------------------------|------------------|------------------|----------|------------|----------|---------|-------------|----------|
|                  | 6             | Home                    |    |                    | Enter meeting i           | nformation to jo | in a meeting     |          | Ū          | Chang    | ge Plan | English Sab | orinah 🗸 |
| <mark>(1)</mark> |               | Meetings<br>Recordings  | M  | y Recorded         | Meetings <mark>(2)</mark> |                  |                  |          |            |          |         |             |          |
|                  | ي<br>100      | Preferences<br>Insights | A  | II                 | $\sim$                    |                  |                  |          |            |          |         |             |          |
|                  | ⑦<br><u>↓</u> | Support<br>Downloads    | T  | Name               |                           |                  |                  | Security | Date 🗸     | Duration | Size    | Format      |          |
|                  |               | Feedback                |    | Sabrinah Adam's Pe | ersonal Room-2020031      | 9 1021-1         | <mark>(3)</mark> |          | Generating |          |         |             |          |
|                  |               |                         |    |                    |                           |                  |                  |          |            |          |         |             |          |
|                  |               |                         |    |                    |                           |                  |                  |          | *          |          |         |             |          |
|                  |               |                         |    |                    |                           |                  |                  |          |            |          |         |             |          |
|                  |               |                         |    |                    |                           |                  |                  |          |            |          |         |             |          |

## **Step 6: End the meeting**

![](_page_26_Picture_1.jpeg)

![](_page_26_Picture_2.jpeg)

#### (1)To end meeting click this button

# **Get Started with Cisco Webex Meetings** for Student

By Dr Nazmona Mat Ali

![](_page_27_Picture_2.jpeg)

# **Step 1.** Student should receive an information given by the instructor as shown in Figure X below.

![](_page_28_Picture_1.jpeg)

| Information |                                                                            |
|-------------|----------------------------------------------------------------------------|
| ink:        | https://utm.webex.com/utm/j.php?<br>MTID=m1785f18d5db8d3cfbc1962a228e209b5 |
| number:     | 577 403 135                                                                |
| 1:          | MBSC2553                                                                   |
|             | 513287                                                                     |
|             |                                                                            |

#### **Step 2.** Copy and paste Meeting Link.

For example: https://utm.webex.com/utm/j.php?MTID=m1785f18d5db8d3cfbc1962a228e209b5. The screen as shown in Figure XX will be displayed for smartphone user and Figure XX for desktop user.

![](_page_29_Picture_2.jpeg)

- For those who use smartphone, this screen will be displayed (Figure XX).
- **Cisco Webex Meetings apps.**
- Click button Download, if you don't have Cisco Webex Meetings apps.

• Click button Join via installed app, if you have already

![](_page_30_Picture_0.jpeg)

![](_page_30_Figure_1.jpeg)

![](_page_30_Picture_2.jpeg)

(a)

(b)

![](_page_31_Picture_0.jpeg)

- displayed.
- •
- click Next
- •

| 30 | Use | video | system |
|----|-----|-------|--------|
|    |     |       |        |

Figure XX: For those who use desktop, this screen will be

For new user, you need to install webex.exe

![](_page_31_Picture_8.jpeg)

#### After installation, enter your name and email address and

#### Enter the meeting number and password, and then click Next. Figure XX will be displayed.

![](_page_31_Picture_11.jpeg)

# Need help? Contact us.

![](_page_32_Picture_1.jpeg)

![](_page_32_Figure_2.jpeg)

![](_page_32_Picture_3.jpeg)